#### 学習ポイント(ひめじポイント)還元 保護者様向け操作説明資料 <R7.6版>

この資料は、姫路市学習プラットフォーム「魔法スクール姫路城」 及びオンライン学習サービス「スタディサプリ」の利用により付与 される学習ポイントについて、ポイント付与のために必要となる 登録等の操作をご説明するものです。

本資料は、網干中学校、朝日中学校、夢前中学校、神南中学校、 安室中学校が対象者となります。

お問い合わせ先 ※学校にお問い合わせいただいても対応できません。 ・問い合わせフォーム:https://plate.id/rinx/16723100/contact

## 学習ポイントについて

姫路市学習プラットフォーム「魔法スクール姫路城」では、 メタバース上でさまざまなコンテンツが利用できます。 お子様がオンライン学習サービス「スタディサプリ」を利用する ことによって学習ポイントが付与される仕組みとなっております。 学習ポイントは「ひめじポイント」に登録することで受取が可能と なります。受け取ったポイントは「ひめじポイント」にログインする ことで、一覧の中から好きな商品を選択して交換し、対象店舗や サービス上で使用することができます。

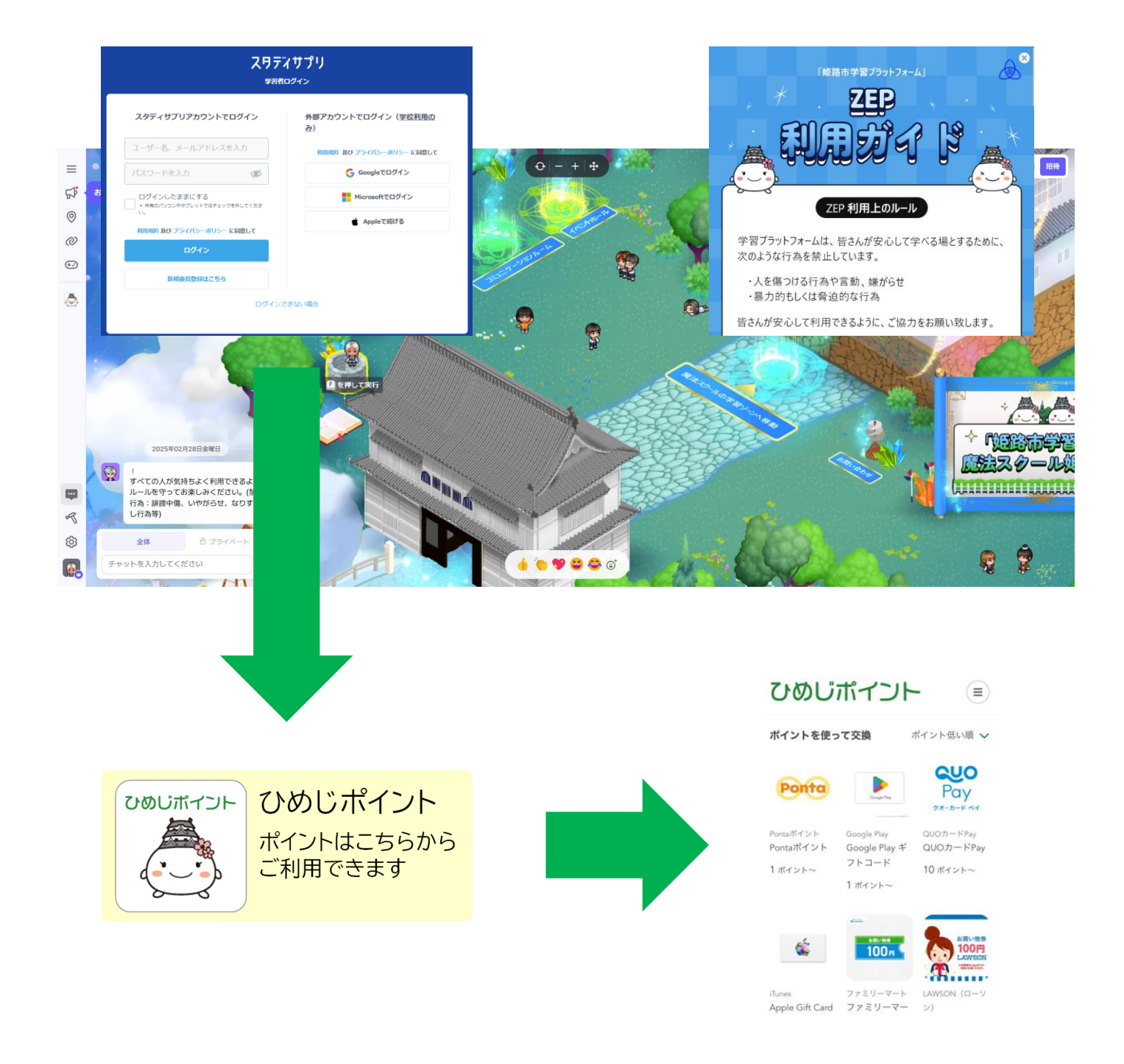

# 学習ポイント利用までの流れ(概略)

# STEP1 準備物の確認 登録操作に必要なものを準備します。 GIGAスクール端末(もしくは、その他のPC端末) スマートフォン マイナンバーカード(保護者様・お子様) マイナンバーカード(保護者様・お子様) 署名用電子証明書のパスワード(保護者様) ※英数字6~16文字 利用者証明用電子証明書のパスワード(お子様) ※数字4桁 xID登録用のメールアドレス(保護者様) 教育委員会から配布されているメールアドレス(お子様)

#### STEP2ポイント受取のための登録作業 保護者様とお子様の本人確認・紐づけ登録等を行います。

□ xIDアプリのダウンロード(保護者様)
 □ xIDアプリのデジタル郵便受けの設定(保護者様)
 □ マイナサインアプリのダウンロード(保護者様)
 □ mirai-IDの登録
 □ xIDアプリからひめじポイントの初回登録

#### STEP3 ポイント利用 ポイントをチケットなどに交換します。

□ xIDアプリからひめじポイントにログイン
 □ 一覧から交換したい商品を選択
 □ 商品の詳細を確認し、交換画面へ
 □ 件数を選択して商品交換を確定
 □ 交換商品一覧からチケットにアクセス
 □ 対象店舗やサービス上でチケットを利用

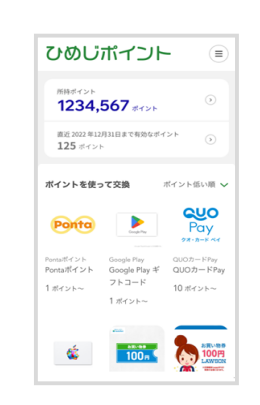

ひめじポイント

電子認証

ひめじポイント

ポイントはこちらから ご利用できます

# STEP1 準備物の確認

## 学習ポイント受取のための準備①

#### 【準備物】 □ GIGAスクール端末(お子様)

- □ スマートフォン(保護者様)
- □ マイナンバーカード(保護者様・お子様)
- □ 署名用電子証明書のパスワード(保護者様)
   ※英数字6~16文字
- □ 利用者証明用電子証明書のパスワード(お子様) ※数字4桁
- □ xID登録用のメールアドレス(保護者様)
- □ 教育委員会から配布されているメールアドレス(お子様)

#### 【xIDアプリダウンロード後に必要なもの】

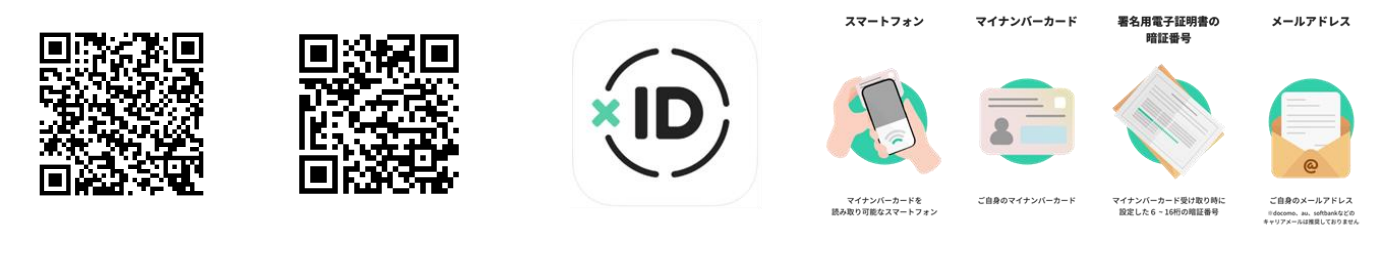

iOS

Android

#### 【マイナサインアプリダウンロード後に必要なもの】

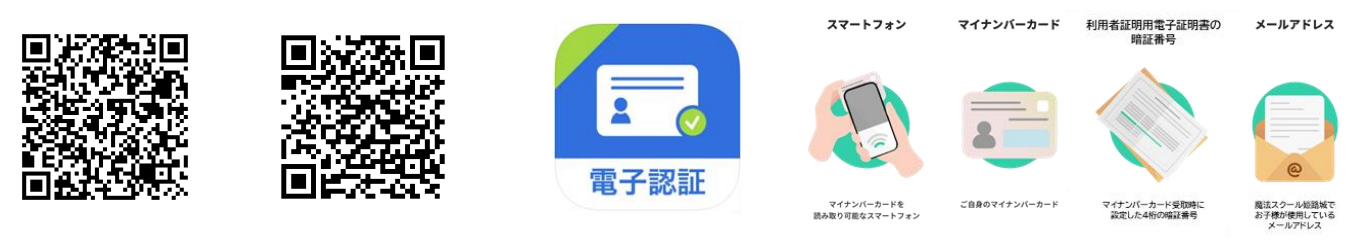

iOS

Android

学習ポイント受取のための準備②

【準備作業】 □ xIDアプリのダウンロード、登録(保護者様) □ xIDアプリのデジタル郵便受けの設定(保護者様)

【xIDアプリについて】 1,保護者様のマイナンバーカード読取に利用します

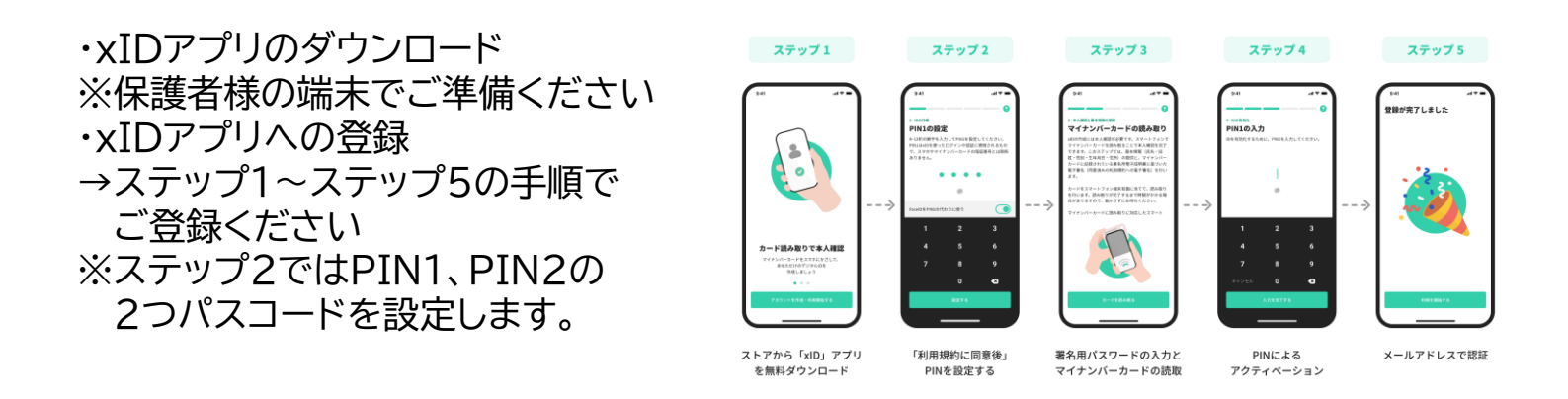

2. デジタル郵便受けの設定(xIDアプリ) →ポイント付与のお知らせが受け取れるように設定します

・xIDアプリホーム画面からデジタル郵便受けをタップ

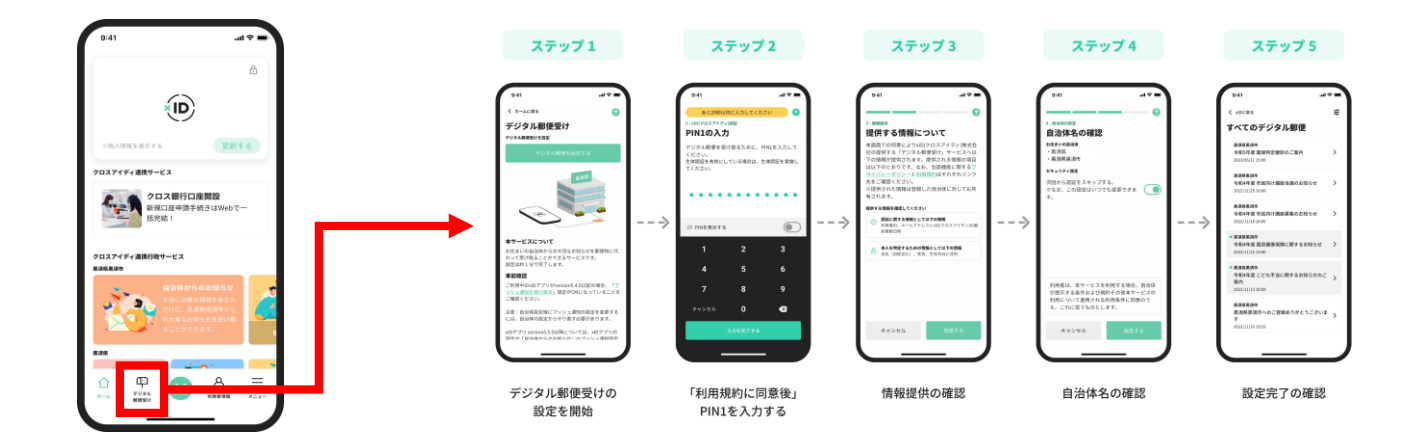

※デジタル郵便受けの設定を行うと、今後、姫路市のお知らせの一部が、 xIDアプリに届くようになります。 対象通知に関しては、こちらのページ(姫路市HP 「マイナンバーカードを活用したデジタル通知を開始しました」)をご確認ください。 https://www.city.himeji.lg.jp/kurashi/0000026900.html

#### 学習ポイント受取のための準備③

【準備作業】 □ マイナサインアプリのダウンロード(保護者)

【マイナサインアプリについて】 お子様のマイナンバーカード読取に利用します

・マイナサインアプリのダウンロード ※保護者の方の端末でご準備ください

・登録作業は不要です

アプリインストール

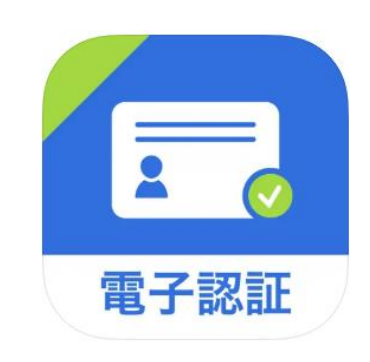

## STEP2 ポイント受取のための登録作業

#### ポイント受取のための登録作業①: 保護者様のご本人確認・登録

[チェック事項] □保護者様のスマートフォンをご用意ください □xIDアプリがダウンロードされているかどうか、登録がお済みかどうかを ご確認ください

https://plate.id/rinx/16723100/register/start ヘアクセスしてください。 画面に表示された手順に従ってxIDアプリを操作して進んでください ↓

登録情報(保護者様)の確認をしてください

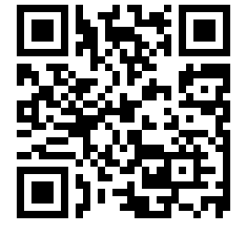

#### 保護者様のスマートフォン

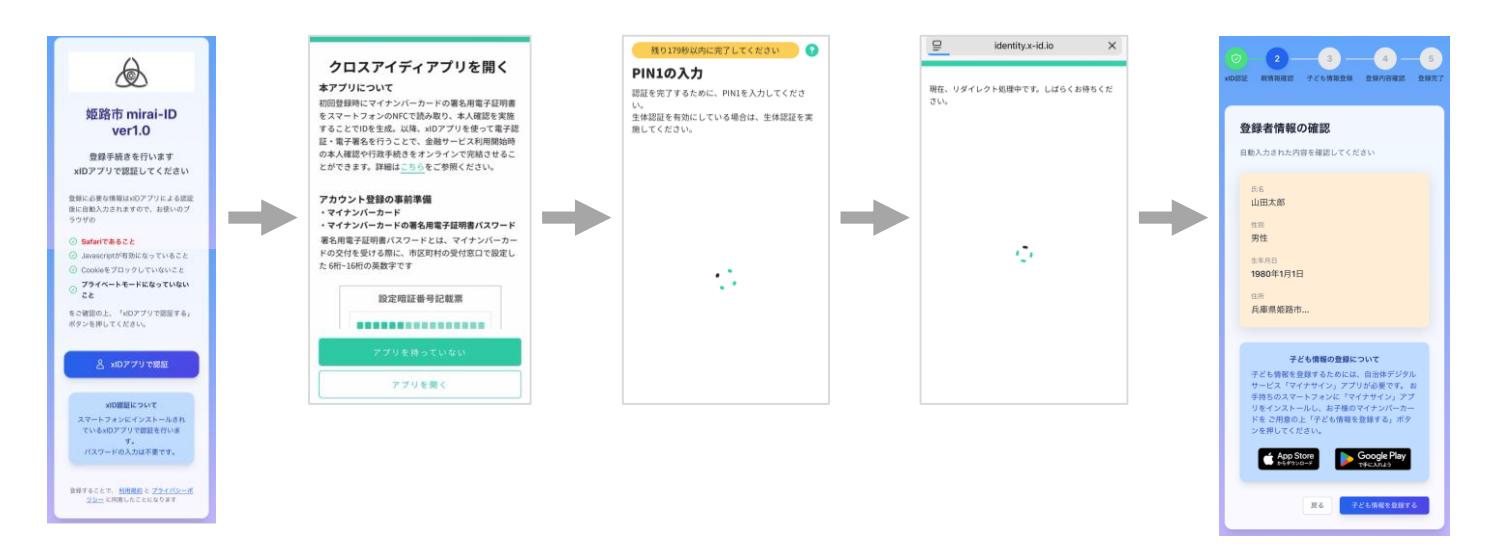

xIDアプリ で認証

登録情報 の確認

#### ポイント受取のための登録作業②: お子様のご本人確認・登録(その1)

[チェック事項] □お子様のマイナンバーカードをご準備ください □保護者の方のスマートフォンをご準備ください □マイナサインアプリがダウンロードされているかどうかをご確認ください

マイナサインアプリでお子様のPC画面に表示されたQRコードを読み取ってください ↓ その後、手順に従って先に進んでください

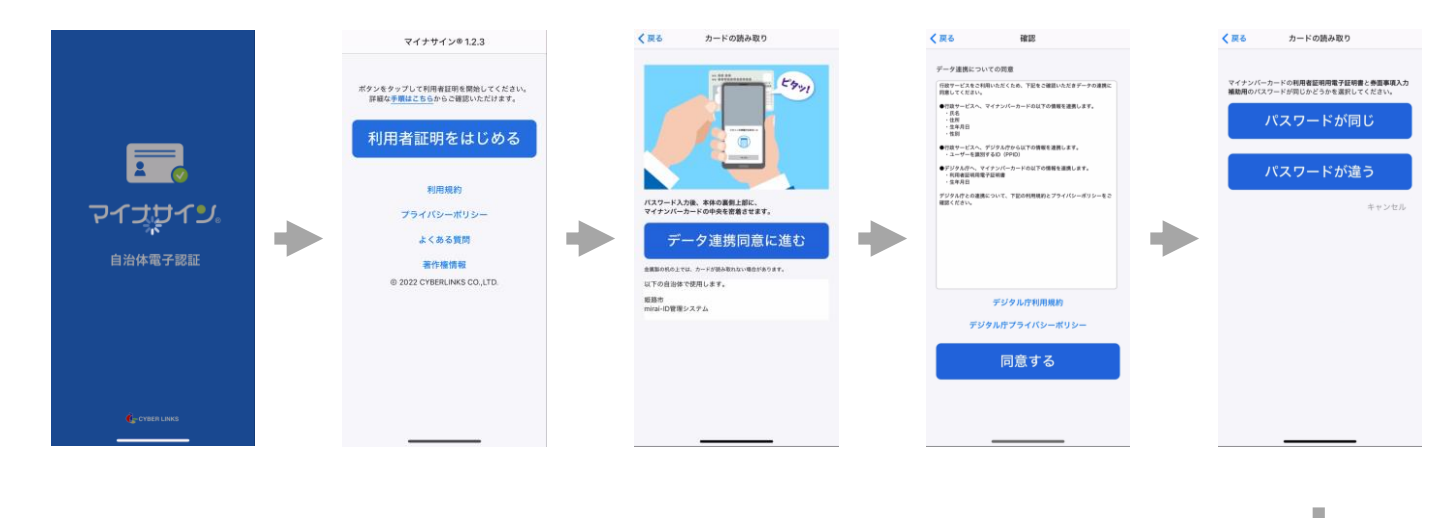

保護者様のスマートフォン

マインサインアプリ で認証

次ページへつづく

#### ポイント受取のための登録作業②: お子様のご本人確認・登録(その2)

[チェック事項]

□お子様のマイナンバーカードの利用者証明用電子証明書のパスワード(数字4桁) をご準備ください

口保護者様のスマートフォンでのマイナンバーカード読取位置をご確認ください

マイナサインアプリでお子様のマイナンバーカードを読み取ってください ↓ 登録情報(お子様)の確認をしてください

保護者様のスマートフォン

前ページから

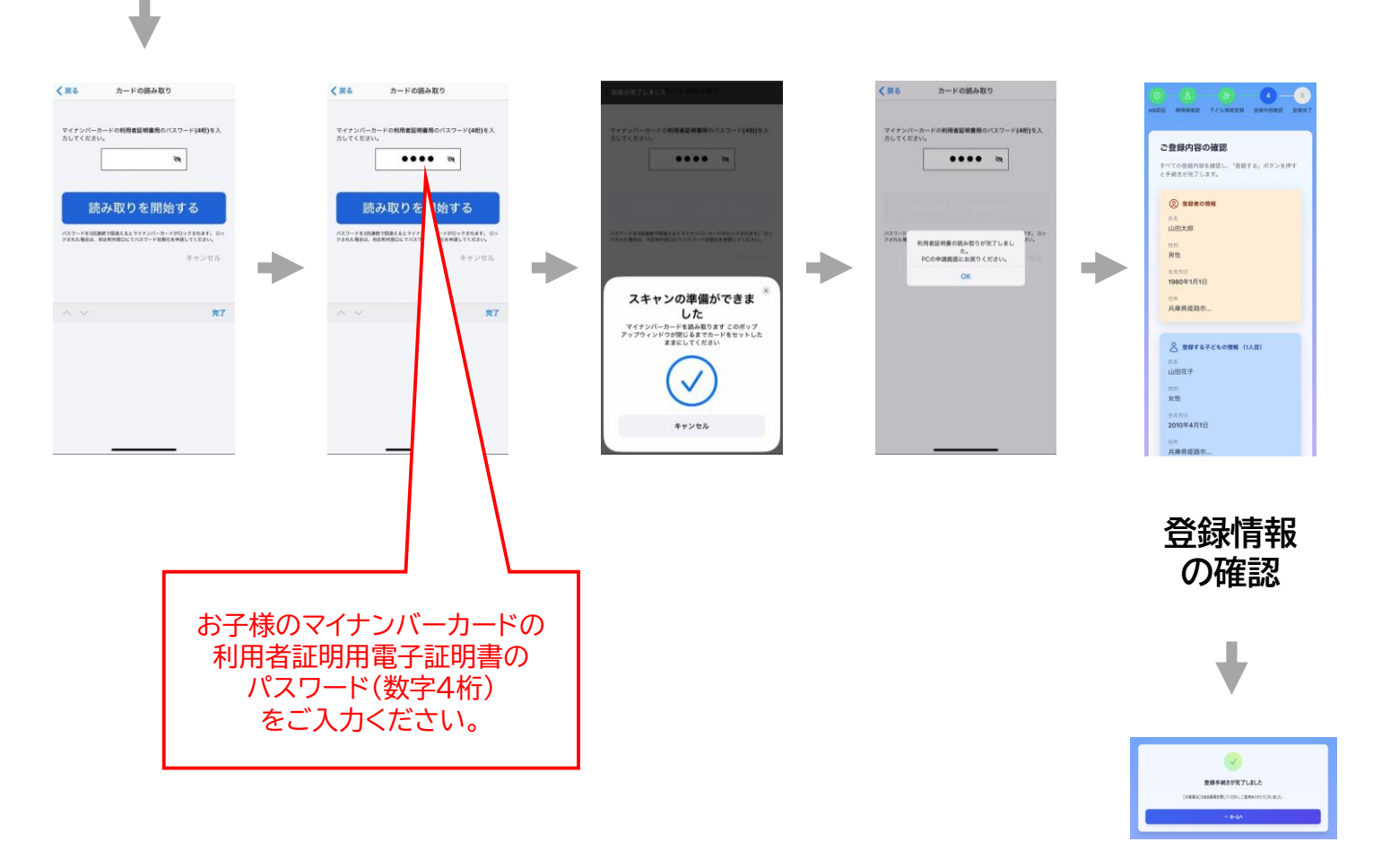

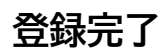

#### ポイント受取のための登録作業③: 魔法スクール姫路城~登録画面へ

[チェック事項]

- □ 登録しようとしているお子様本人のアカウントで魔法スクール姫路城に ログインしていることをご確認ください
- ※ 魔法スクール姫路城のアカウント情報を引き継いで登録をするため、ご兄弟を続けて 登録する場合などは、必ずアカウントを切り替えて作業してください。
- まずは、魔法スクール姫路城から下の印がついたオブジェクトをクリックしてください ↓ オブジェクトにクリックするためにはFボタンをクリック
- パスワードを入力(パスワードはスクリレ本文をご覧ください。)

登録画面(mirai-ID)に切り替わります

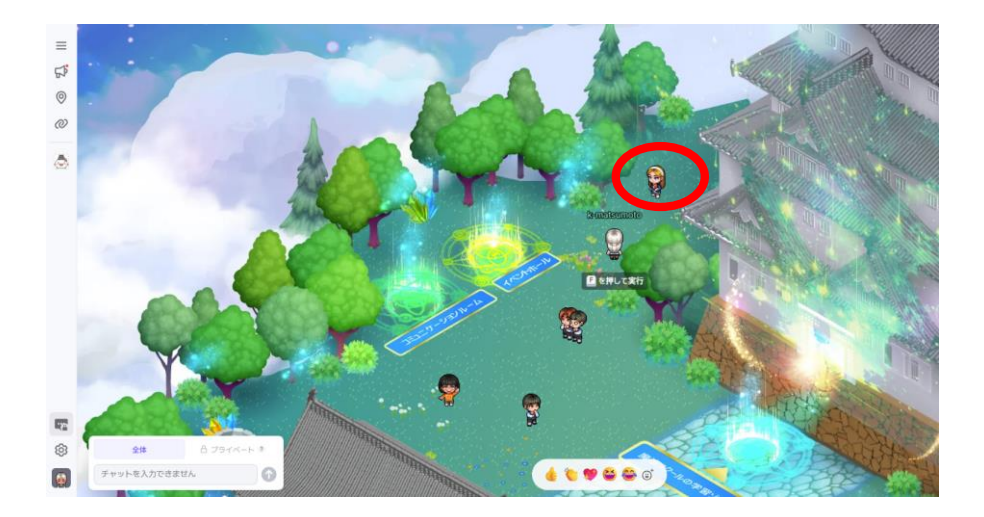

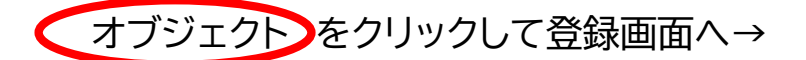

注意事項をご一読ください(ポップアップでも表示)

ご使用中のアカウント(お子様のメールアドレ ス)が登録されますので、お間違いがないよう に予めご確認ください。 お子様のマイナンバーカードをご準備くださ い。

閉じる

#### ポイント受取のための登録作業③: サービスの紐づけ登録

[チェック事項] □保護者様のスマートフォンをご用意ください □xIDアプリがダウンロードされているかどうか、登録がお済みかどうかを ご確認ください □「QR code」タブをクリックするとQRコードが表示されますので、xIDアプリを 立ち上げて読み取ってください

保護者様のxIDアプリを操作いただき、本人認証を行ってください ↓

紐づけ情報の確認をいただき、お子様の情報であることをご確認ください 情報に間違いがなければ登録を完了してください

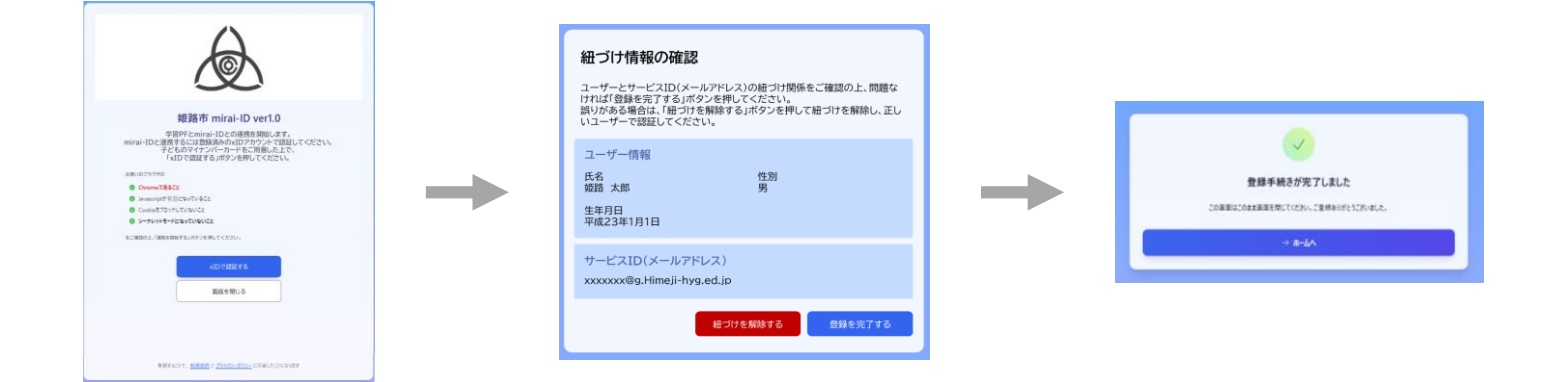

※お子様の情報について、兄弟姉妹等でのマイナンバーカードの読取間違いによる 紐づけ誤りが発生してしまった場合は、「紐づけを解除する」をクリックし、 正しいマイナンバーカードで再登録を行ってください

### ポイント受取ページの登録: 学習ポイント(ひめじポイント)の初回登録

[チェック事項] □前ページまでの登録作業がお済みかどうかをご確認ください

xIDアプリのホーム画面から学習ポイントの受取ページを登録します

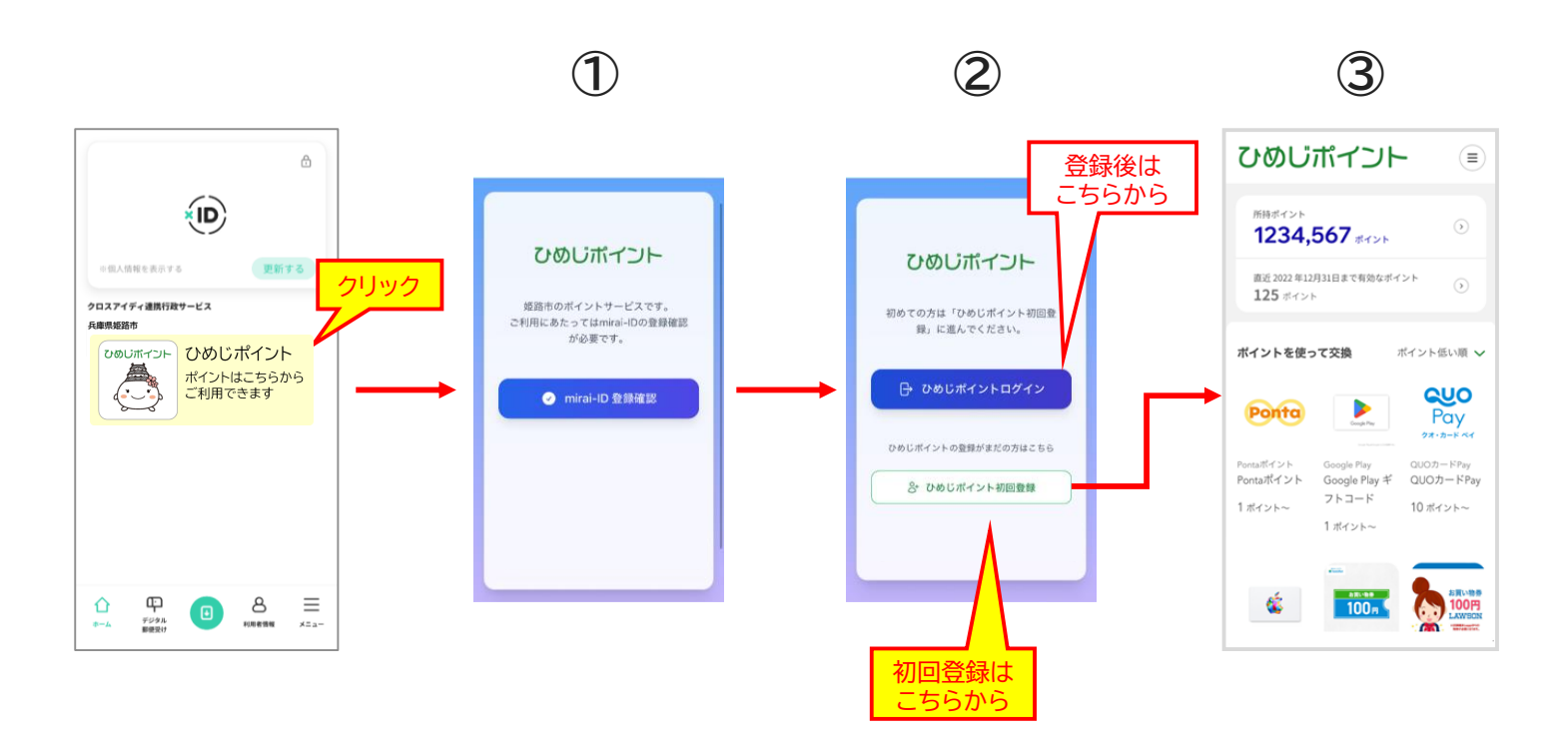

※「ひめじポイント」のバナーが表示していない場合は、下記の通り「最新情報を取得」 をクリックしてください。

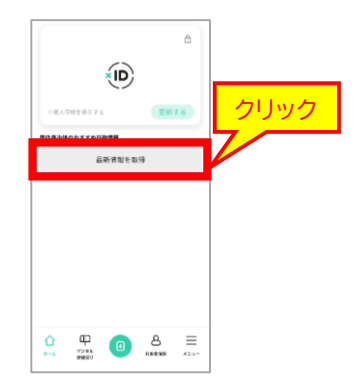

お疲れ様でした。ポイント受取のために必要な作業は以上です。

これ以降、ポイントは別途ご案内する日に付与されます。 xIDアプリの「デジタル郵便受けの設定」を行うと、ポイント付与後にお知らせが届きます。

# STEP3 ポイントの利用

ひめじポイント利用ページへログイン

xIDアプリのホーム画面からひめじポイントの利用ができます ※ポイント付与日までに③にアクセスできることを確認しておいてください

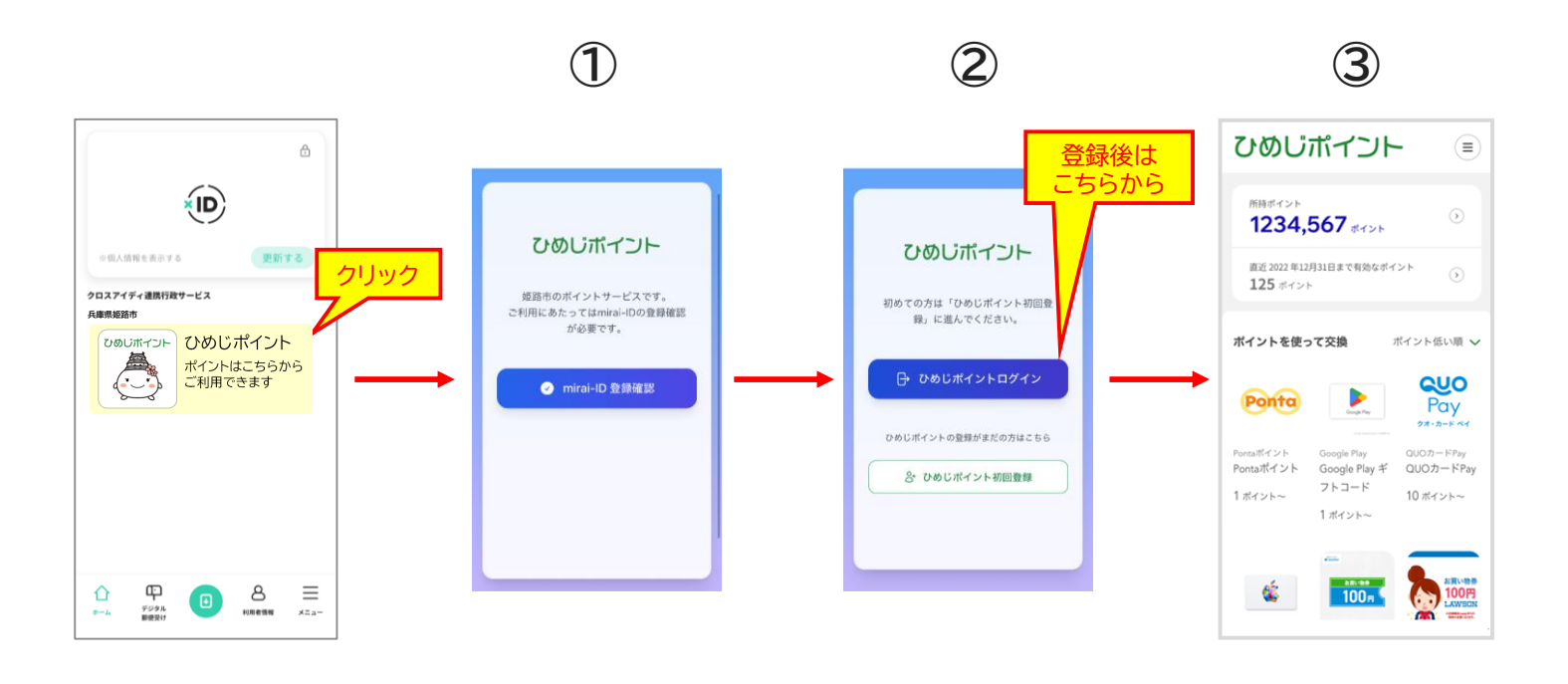

# ひめじポイントの商品交換方法

好きな商品を選択し交換を確定します

#### 一覧から交換した商品のチケットURLにアクセスすることで、 店舗や対象サイトで利用できます

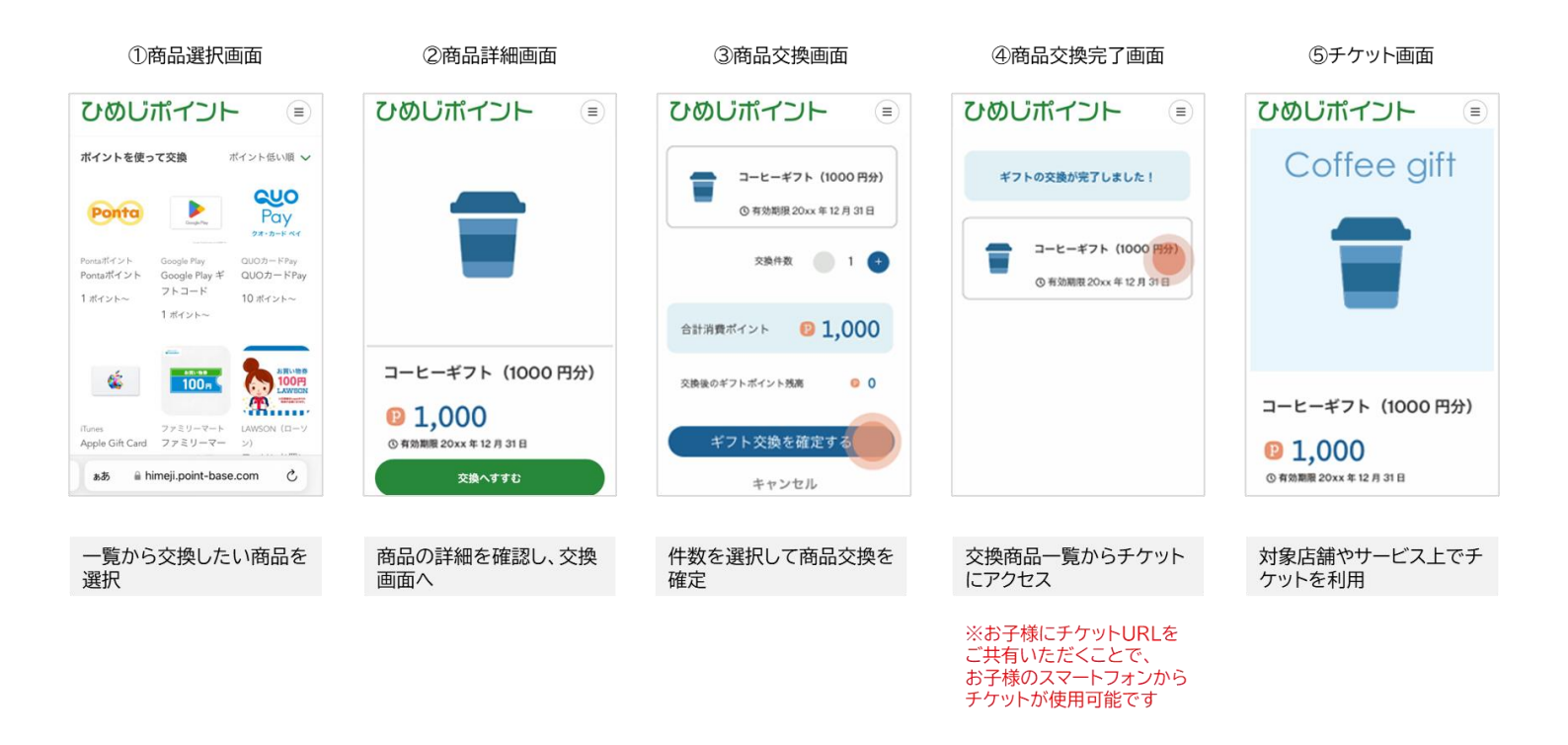